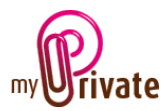

## Module « Résidence »

Les informations concernant l'habitation étant très vastes, trois modules distincts traitent ce sujet :

- Le module [Résidence] pour le(s) bâtiment(s)
- Le module [Equipement] pour son (leur) contenu
- Le module [Exploitation] pour les dépenses courantes du ménage et les frais liés à l'entretien des installations.

Le module [Résidence] permet de stocker toutes les informations sur le(s) lieu(x) d'habitation, que l'on soit propriétaire, en PPE ou locataire.

Les frais, revenus et investissements liés à chacun des lieux créés dans ce module pourront également être suivis.

Les factures peuvent être soit saisies directement dans le module [Résidence] ou saisies et payées depuis le module [Paiements]. Une fois le paiement validé dans le module [Paiements] elles seront automatiquement ajoutées dans l'onglet concerné du module [Résidence].

## Table des matières

| Résumé des onglets du module 2     |
|------------------------------------|
| [Passeport] 3                      |
| [Documents] - Résumé               |
| [Documents] - Détail               |
| [Adresses] - Résumé                |
| [Adresses] - Détail                |
| [Transformations] - Résumé         |
| [Transformations] - Détail         |
| [Flux de caisse] - Résumé          |
| [Flux de caisse] - Détail          |
| [Hypothèques - Infos] - Résumé5    |
| [Hypothèques - Infos] - Détail5    |
| [Plan de remboursement] - Résumé 6 |
| [Plan de remboursement] - Détail   |
| [Remboursements] – Résumé          |
| [Remboursements] – Détail          |
| [Locaux] – Résumé                  |

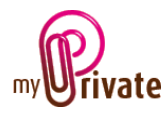

| [Locaux] – Détail         | 8  |
|---------------------------|----|
| [Locataires] – Résumé     | 8  |
| [Locataires] – Détail     | 9  |
| [Revenu locatif] - Résumé | 9  |
| [Revenu locatif] – Détail | 9  |
| [Achat]                   | 9  |
| [Vente]                   | 10 |
| [Bloc-notes]              | 10 |
| [Rapports]                | 11 |

# Résumé des onglets du module

| [Passeport]                           | Informations détaillées sur le lieu de résidence        |
|---------------------------------------|---------------------------------------------------------|
| [Documents]                           | Documents non financiers liés au lieu de résidence      |
| [Adresses]                            | Adresses de personnes et entreprises                    |
| [Transformations]                     | Dépenses liées aux transformations dans l'habitation    |
| [Flux de caisse]                      | Entrées et sorties de caisse, liées à l'habitation      |
| [Hypothèques – Infos générales]       | Liste et description des hypothèques                    |
| [Hypothèques – Plan de remboursement] | Plan de remboursement                                   |
| [Hypothèques - Remboursements]        | Versements effectués                                    |
| [Locaux]                              | Descriptifs des objets pouvant être loués               |
| [Locataires]                          | Informations sur les locataires                         |
| [Revenu locatif]                      | Revenus locatifs encaissés                              |
| [Achat]                               | Informations générales liées à l'achat de la résidence  |
| [Vente]                               | Informations générales liées à la vente de la résidence |
| [Bloc-notes]                          | Zone réservée à diverses notes concernant le module en  |
|                                       | cours                                                   |
| [Rapports]                            | Sélection des informations à imprimer                   |

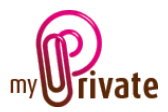

# [Passeport]

|                  |                    |                  |          |             | MyPrivate S       | 2109           |                                                                                                    |                                          |                        | - 0            | ×    |
|------------------|--------------------|------------------|----------|-------------|-------------------|----------------|----------------------------------------------------------------------------------------------------|------------------------------------------|------------------------|----------------|------|
| Passeport        | Documents          | 10 adresses      | 3        | andormation | e Ra              | de cause       | Hypothéques - Mos                                                                                                    | Flas de remboursement                    | Resboursements         | Locas          | 1.1. |
| e Our residences |                    | informations gén | tales.   |             |                   |                | Informations te                                                                                                    | choiques                                 | Image                  |                |      |
| # ChaletBanca    |                    | Villa Acada      |          | Free        | retaine           | 965 II         | 1'720                                                                                                    |                                          | 1. Sec. 201            | and the second |      |
| e isleefstaa     |                    | These lands      |          | Tabe        |                   |                | 1000000                                                                                                    |                                          | C all                  | 1.0            |      |
|                  |                    | Raw des Sources  |          |             |                   |                | 550                                                                                                    |                                          | State and              | Carol Mil      |      |
|                  |                    | Antonia 1        |          |             |                   |                | And being the state of the state of the stat | -0.                                      | <b>1</b>               |                |      |
|                  |                    | OH 🗮 1310        |          | Date        | 100               |                | 1'200                                                                                                    |                                          | a contraction          | IL DURA        |      |
|                  |                    | Fage Cadra       | 100      | 1.100       |                   |                |                                                                                                    |                                          |                        | and the        |      |
|                  | 021 762 12-61      |                  | 621      | 753 53 62   |                   | 2474 2544 6254 | 2543 GMBG                                                                                                    |                                          | and the second         |                |      |
|                  | Transferrance of   |                  | 1000     |             |                   | 17.010.0000011 |                                                                                                    |                                          | 10000                  |                |      |
|                  | Informations final | cères            |          |             |                   |                |                                                                                                    | NORT STATE                               | - and the state of the | ۰.             |      |
|                  |                    | 1307000          | or 🗉     |             | 1300'000          | 13 jaw. 201    | 5 15 jaw. 2025                                                                                                    |                                          |                        |                |      |
|                  |                    |                  |          |             |                   |                | Twentine primarilan                                                                                                    | Produce allowed as                       |                        |                |      |
|                  |                    |                  | 1200,000 | 04          |                   | 11007000       | 15 janv. 201                                                                                                    | 5 15 jaw. 2025                           |                        |                |      |
|                  |                    |                  |          | Onivi       |                   |                | Develor submittee                                                                                                    | <ul> <li>Probably transition.</li> </ul> |                        |                |      |
|                  |                    |                  | 1450'000 | 04 0        |                   | 1450'000       | 50 jele 201                                                                                                    | 7 30 jui# 2002                           |                        |                |      |
|                  |                    |                  |          |             |                   |                | Specific ethalitat                                                                                                    | Productor alteration                     |                        |                |      |
|                  |                    |                  | 49'000   | OHF w       |                   | 49'000         | 30 jain 201                                                                                                    | 7 30 juie 2022                           |                        |                |      |
| 100              |                    |                  |          | Contai      | Di Antoni i la se |                | Division a character                                                                                                    | Poherententen                            |                        |                |      |
|                  |                    |                  |          |             |                   |                |                                                                                                    |                                          |                        |                |      |
|                  |                    |                  |          |             |                   |                |                                                                                                    |                                          |                        |                |      |
|                  |                    |                  |          |             |                   |                |                                                                                                    |                                          |                        |                |      |
|                  | 1.1                |                  |          |             |                   |                |                                                                                                    |                                          |                        |                |      |
|                  | -                  |                  |          |             |                   |                |                                                                                                    |                                          |                        |                |      |
| 0.00             | 0.0                |                  |          |             |                   |                |                                                                                                    |                                          |                        | 0              | 1    |

Les dates des dernières estimations et des prochaines estimations apparaissent automatiquement dans le calendrier.

Les informations financières peuvent être saisies en monnaie de base définie dans le système ou en monnaie étrangère. En cas de saisie en monnaie étrangère, MyPrivate convertira en monnaie du système, au dernier taux affiché dans l'onglet [Devises] du module [Comptes bancaires]. Les montants calculés ne seront pas mis à jour automatiquement et il appartient à l'utilisateur de modifier la valeur en monnaie locale en cas de fluctuations importantes des taux de change.

# [Documents] - Résumé

|                                                      |              | Mj              | Private 5.2,1019                                  |                                 |     |
|------------------------------------------------------|--------------|-----------------|---------------------------------------------------|---------------------------------|-----|
| Passeport Documents                                  | (G) Adresses | Transformations | Flax de caisse Hypothéques - Mos Plan de rem      | coursement Remboursements Locau |     |
| Dur residences                                       | (III) Date   | Туре            | Description                                       | Dossier                         | (7) |
| <ul> <li>Wite Acade</li> <li>Christ Rance</li> </ul> | 12 dec. 2013 | Assessment      | Energy efficiency                                 |                                 |     |
| e Editor Futura                                      | 30 may. 2008 | Assessment      | Commercial value, replacement value and rental va |                                 |     |
|                                                      |              | Certificate     | Bank loan approval                                |                                 |     |
|                                                      | 31 jul. 2008 | Certificate     | Mortgaga note                                     |                                 |     |
|                                                      |              | Brochare        | Real estate agency brochure                       |                                 |     |
|                                                      |              |                 |                                                   |                                 |     |
|                                                      |              |                 |                                                   |                                 |     |
|                                                      |              |                 |                                                   |                                 |     |

Cet onglet permet de scanner et conserver tous types de documents en leur attribuant une date, un type et un titre. Un résumé des documents liés au lieu de résidence est ainsi affiché et permet une vue rapide des documents disponibles. Pour ajouter un nouveau document, cliquer sur

l'icône (I). L'écran ci-dessous s'ouvre :

### [Documents] - Détail

| Passeport Documents                                           | 102 Adresses      | Transformations | Flux de caisse | Hypothèques - infos | Pan de remboursement | Remboursements | Loca | ar i |  |
|---------------------------------------------------------------|-------------------|-----------------|----------------|---------------------|----------------------|----------------|------|------|--|
| Our residences                                                | Document          |                 |                | Bioc-nc             | rles                 |                |      |      |  |
| -                                                             |                   | 12 dec. 2013    |                |                     |                      |                |      |      |  |
| <ul> <li> <i>p</i>         Eillice Futura         </li> </ul> | Date              |                 |                |                     |                      |                |      |      |  |
|                                                               | Assessment        |                 |                |                     |                      |                |      |      |  |
|                                                               | Table .           |                 |                |                     |                      |                |      |      |  |
|                                                               | Energy efficiency |                 |                |                     |                      |                |      |      |  |
|                                                               | Description       |                 |                |                     |                      |                |      |      |  |
|                                                               |                   |                 |                |                     |                      |                |      |      |  |
|                                                               | Desser            |                 |                |                     |                      |                |      |      |  |
|                                                               |                   |                 |                |                     |                      |                |      |      |  |
|                                                               |                   |                 |                |                     |                      |                |      |      |  |
|                                                               |                   |                 |                |                     |                      |                |      |      |  |
|                                                               |                   |                 |                |                     |                      |                |      |      |  |
|                                                               |                   |                 |                |                     |                      |                |      |      |  |
|                                                               |                   |                 |                |                     |                      |                |      |      |  |
|                                                               |                   |                 |                |                     |                      |                |      |      |  |
|                                                               |                   |                 |                |                     |                      |                |      |      |  |
|                                                               |                   |                 |                |                     |                      |                |      |      |  |
|                                                               |                   |                 |                |                     |                      |                |      |      |  |
|                                                               |                   |                 |                |                     |                      |                |      |      |  |
|                                                               |                   |                 |                |                     |                      |                |      |      |  |
|                                                               |                   |                 |                |                     |                      |                |      |      |  |
|                                                               |                   |                 |                |                     |                      |                |      |      |  |
|                                                               |                   |                 |                |                     |                      |                |      |      |  |
| •                                                             |                   |                 |                |                     |                      |                |      |      |  |
|                                                               |                   |                 |                |                     |                      |                |      |      |  |
|                                                               |                   |                 |                |                     |                      |                |      |      |  |
|                                                               |                   |                 |                |                     |                      |                |      |      |  |
|                                                               |                   |                 |                |                     |                      |                |      |      |  |
|                                                               |                   |                 |                |                     |                      |                |      |      |  |
|                                                               |                   |                 |                |                     |                      |                |      |      |  |
|                                                               |                   |                 |                |                     |                      |                |      |      |  |
|                                                               |                   |                 |                |                     |                      |                |      |      |  |
|                                                               |                   |                 |                |                     |                      |                |      |      |  |
|                                                               |                   |                 |                |                     |                      |                |      |      |  |

Saisir la date du document, un type (sélectionner un type existant dans le menu déroulant ou en saisir un nouveau) et une description. Ces trois informations apparaîtront dans l'écran [Documents] – Résumé. Le champ [Bloc-notes] permet d'ajouter des informations supplémentaires.

Une fois ces champs remplis, cliquer sur l'icône pour commencer à scanner les

documents.

Pour la numérisation (scan) et intégration des documents, voir le manuel d'utilisation « Gestion documentaire ».

### [Adresses] - Résumé

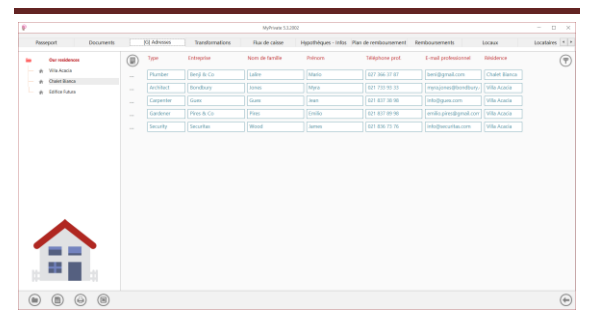

Résumé des adresses utiles liées à la résidence.

Cet onglet est global et permet de visualiser toutes les adresses liées aux différentes

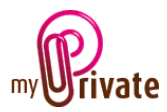

résidences. Il est toutefois possible de lier une adresse à un seul bâtiment.

Pour visualiser et/ou éditer le détail d'un enregistrement, cliquer sur la zone [...] située sur sa gauche.

[Adresses] - Détail

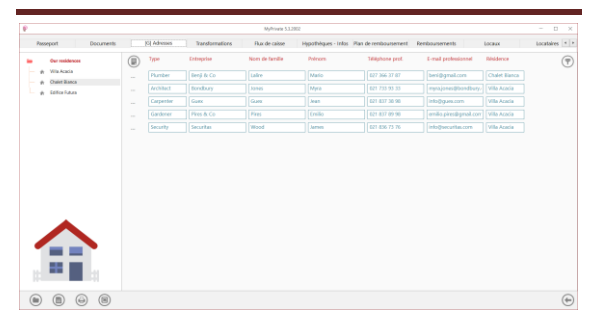

Cet onglet permet d'ajouter les adresses et numéros d'appel de personnes et entreprises liées à la / aux résidence(s) (électricien, architecte, peintre, etc.).

Le champ [Résidence] permet de choisir l'une des résidences si l'adresse n'est valable que pour celle-ci.

Le nom de la résidence apparaître dans la colonne [Résidence] de l'onglet [Adresses] – Résumé.

Les adresses saisies dans cet onglet sont automatiquement visibles dans le module [Adresses] où des champs supplémentaires peuvent être renseignés si souhaité.

# [Transformations] - Résumé

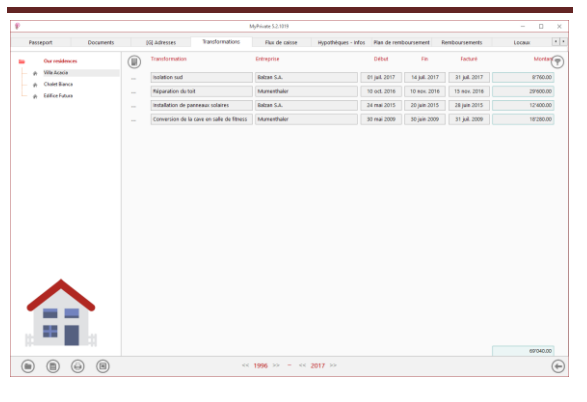

Résumé des différents travaux de transformation/rénovation ajoutant de la valeur à la résidence.

Pour visualiser et/ou éditer le détail d'un enregistrement, cliquer sur la zone [...] située sur sa gauche.

### [Transformations] - Détail

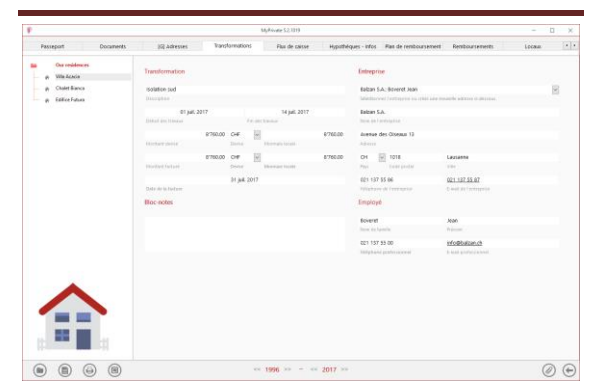

Détail de chacune des transformations dans l'habitation. Le montant total des transformations est ajouté à la valeur de la résidence et ainsi valorisé dans la valeur de patrimoine.

Les montants inscrits dans cet onglet sont visibles dans le module [Etats financiers], onglets [Patrimoine], [Flux de caisse] et [Investissements].

Les montants peuvent être saisis en monnaie de base définie dans le système ou en monnaie étrangère. En cas de saisie en monnaie étrangère, MyPrivate convertira en monnaie du système, au dernier taux affiché dans l'onglet [Devises] du module [Comptes bancaires]. Les montants calculés ne seront plus mis à jour automatiquement et il appartient à l'utilisateur de modifier la valeur en monnaie locale en cas de fluctuations importantes des taux de change.

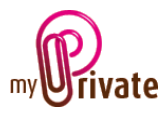

## [Flux de caisse] - Résumé

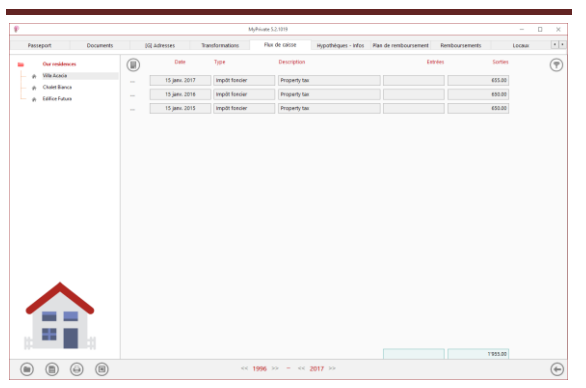

Cette vue affiche un résumé des flux de caisse liés à la résidence, qui n'ont pas pu être intégrés dans les onglets existants.

Pour visualiser et/ou éditer le détail d'un enregistrement, cliquer sur la zone [...] située sur sa gauche.

Les flux de caisses sont également visibles dans l'onglet [Flux de caisse] du module [Etats financiers].

## [Flux de caisse] - Détail

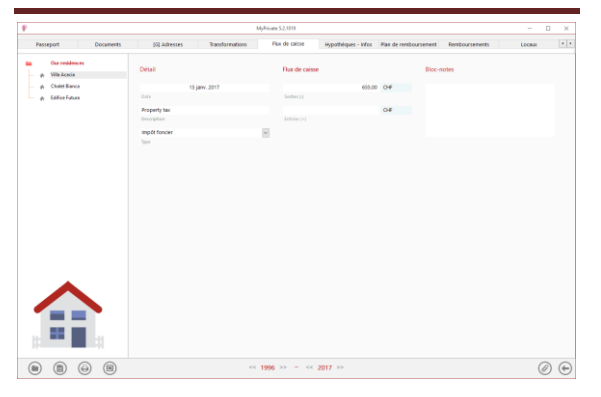

# [Hypothèques - Infos] - Résumé

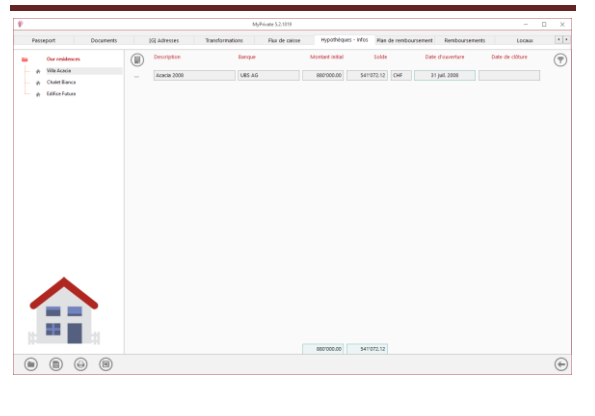

Résumé de toutes les hypothèques (passées et en cours) pour l'objet immobilier sélectionné.

Pour visualiser et/ou éditer le détail d'un enregistrement, cliquer sur la zone [...] située sur sa gauche.

### [Hypothèques - Infos] - Détail

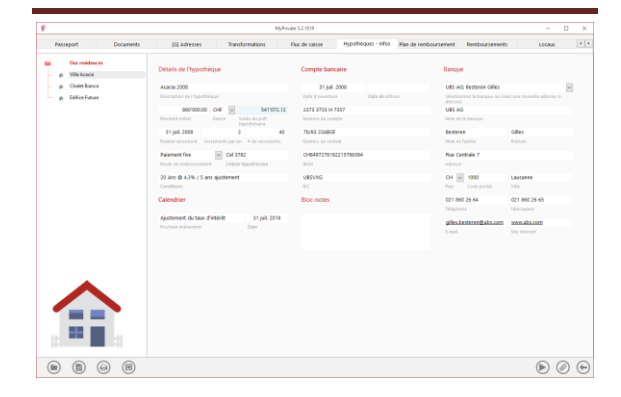

Les informations saisies dans cet onglet définiront la manière dont le plan de remboursement sera calculé.

Afin que MyPrivate puisse calculer le montant des remboursements, les informations « Détails de l'hypothèque » devront être saisies :

## Détails de l'hypothèque

[**Description de l'hypothèque**] : Nom donné au dossier

[Montant initial] : Montant initial emprunté

[**Devise**] : Devise dans laquelle le prêt hypothécaire est accordé

[Solde du prêt hypothécaire] : Dette actuelle, exclus intérêts futurs dus. Cette valeur est égale à la somme des amortissements prévus dans le plan de remboursement

[Premier versement] : Date du 1<sup>er</sup> versement

[Versements par an] : Nombre de versements effectués par année (12 pour des versements mensuels, 4 pour des versements trimestriels, etc.)

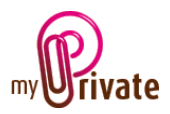

[# de versements] : Nombre total de versements sur la durée totale de l'hypothèque (pour une hypothèque avec versements mensuels, remboursable sur 10 ans, le nombre de versements serait 120)

[Mode de remboursement] : Trois modes de remboursement sont possibles :

- paiement fixe : pour chaque tranche le même montant est remboursé
- amortissement fixe : le montant des tranches pourra varier, cependant l'amortissement par période est identique
- manuel : tout autre hypothèque (saisie manuelle des valeurs)

Pour les hypothèques sans amortissement, choisir le mode « Paiement fixe »

[**Cédule hypothécaire**] : Champ texte pour indiquer l'emplacement de la cédule

[**Conditions**] : Champ texte pour indiquer les conditions hypothécaires (par exemple 1<sup>er</sup> rang, 5 ans fixe à 2%)

#### <u>Calendrier</u>

[**Prochain événement**] : Champ texte servant à indiquer un événement futur à suivre (par exemple « Renégociation du taux »)

[**Date**] : Date du prochain événement. La date du prochain événement apparaît automatiquement dans le calendrier des événements

#### Compte bancaire

Saisir les informations sur le compte lié à l'hypothèque

### <u>Banque</u>

Saisir les informations sur la banque ou sélectionner la banque avec le menu déroulant si elle est déjà existante dans la base de données

#### Exemple « Paiement fixe »

| Description     Defension     Operation     Defension     Defension     Defension     Defension       • enterm     • enterm     • enterm     • enterm     • enterm     • enterm     • enterm       • enterm     • enterm     • enterm     • enterm     • enterm     • enterm     • enterm       • enterm     • enterm     • enterm     • enterm     • enterm     • enterm     • enterm       • enterm     • enterm     • enterm     • enterm     • enterm     • enterm     • enterm       • enterm     • enterm     • enterm     • enterm     • enterm     • enterm     • enterm       • enterm     • enterm     • enterm     • enterm     • enterm     • enterm     • enterm       • enterm     • enterm     • enterm     • enterm     • enterm     • enterm     • enterm       • enterm     • enterm     • enterm     • enterm     • enterm     • enterm     • enterm       • enterm     • enterm     • enterm     • enterm     • enterm     • enterm     • enterm       • enterm     • enterm     • enterm     • enterm     • enterm     • enterm     • enterm       • enterm     • enterm     • enterm     • enterm     • enterm     • enterm                                                                                                    |   |                        |                       |                          |                | 9                | MyPrive     |                      |                          |           |                                |     |
|----------------------------------------------------------------------------------------------------|---|------------------------|-----------------------|--------------------------|----------------|------------------|-------------|----------------------|--------------------------|-----------|--------------------------------|-----|
| Note:     Definition:     Definition                                                                                                    |   | Lecau                  | Renboursements        | Plan de remboursement    | èques - infos  | aisse Hypi       | ions        | Transforma           | (iii) Adresses           | Documents | eport                          | Pas |
| Impaired a control of the second of the second of the s                                                                                                    |   |                        |                       | Banque                   |                | npte bancaire    |             | que                  | Détails de l'hypothi     |           | Our residences<br>Villa Acacia |     |
| A distant     A property company     A property company <td>v</td> <td></td> <td>k Besteren Gilles</td> <td>URS AG</td> <td></td> <td>31 Juli 2008</td> <td></td> <td></td> <td>Acacia 2008</td> <td></td> <td>Chalet Bianca</td> <td></td>                                                                                                    | v |                        | k Besteren Gilles     | URS AG                   |                | 31 Juli 2008     |             |                      | Acacia 2008              |           | Chalet Bianca                  |     |
| Image: space space                                                                                                    |   | and meaning advects to | And is itemps or mini | Les Selection<br>decreus | Date de détait | e d'accordure    |             | 444                  | Description de l'hypothe |           | Edilice Futura                 | ń   |
| Market Market                                                                                                    |   |                        | 4                     | URS AG                   |                | 12 2722 H 7357   | 5411072.12  | OF V                 | 880'000.00               |           |                                |     |
| Part of the second second s                                                                                                    |   |                        | In bangue             | Num de l                 |                | téra du compte   |             | Device Solde-d       | Montant initial          |           |                                |     |
| Notational     Notational     Notational <td></td> <td>Gilles</td> <td></td> <td>Federe</td> <td></td> <td>\$3 2348GF</td> <td>40</td> <td>2</td> <td>31 Juli 2008</td> <td></td> <td></td> <td></td>                                                                                                    |   | Gilles                 |                       | Federe                   |                | \$3 2348GF       | 40          | 2                    | 31 Juli 2008             |           |                                |     |
| Access for<br>Units     OLD 10<br>(100 mplate)     Opposite<br>(100 mplate)     Opposite<br>(100 mplate)     Opposi                                                                                                    |   | Asinom                 | familie               | Nom de l                 |                | hirs de contral  | research    | concerts par an in d | Premier remement. Vie    |           |                                |     |
| Not existing     Other methods     Part of the properting of the properting of the properting of the properting of the properting of the properting of the properting of the properting of the properties of the properties of the properies of the properties of the pro                                                                                                    |   |                        | etrale 7              | Flue Cer                 | 4              | 6497270102215700 |             | Cel 3782             | Paiement fire            |           |                                |     |
| Date of 24 / 5 angement     USDM     OP     OP <td></td> <td></td> <td></td> <td>Alteite</td> <td></td> <td></td> <td>écare</td> <td>Cédule hypoth</td> <td>Mode de rendoursener</td> <td></td> <td></td> <td></td>                                                                                                    |   |                        |                       | Alteite                  |                |                  | écare       | Cédule hypoth        | Mode de rendoursener     |           |                                |     |
| Lotein     2     No.     Operation     190       Consider     Exclusion     Consider     Consider     Consider       Approxed from Constraint     19.02.070     Consider     Consider       Monitor Advance     Exclusion     Consider     Consider                                                                                                    |   | Lausanne               | 1000                  | 0H 🛩                     |                | 99905            |             | s ajustement         | 20 Arts @ 4.3% / 5 ar    |           |                                |     |
| Case/a     Excess     Expendence     Expendence     Expendence     Expendence     Expendence       Appendence     Expendence     Expendence     Expendence     Expendence     Expendence     Expendence                                                                                                    |   | (ile                   | Code pestal           | Pap                      |                |                  |             |                      | Conditions               |           |                                |     |
| Appende dans 7800 Pj. (270<br>None relevant<br>Die Die Die Die Die Die Die Die Die Die                                                                                                    |   | 021 860 26 65          | 0 26 64               | 021 060                  |                | c-notes          |             |                      | Calendrier               |           |                                |     |
| Ajdonerá čiska čiska<br>Police Internet<br>Bio<br>Police Internet<br>Internet<br>Internet |   | Wécopinat              | .14                   | Thiptor                  |                |                  |             |                      |                          |           |                                |     |
|                                                                                                    |   | www.abs.com            | esteren@ubs.com       | piles.br                 |                |                  | 1 juil 2018 | ktérét               | Ajustement du taux d     |           |                                |     |
|                                                                                                    |   | Ste internet           |                       | C-mul                    |                |                  |             |                      |                          |           |                                |     |
|                                                                                                    |   |                        |                       |                          |                |                  |             |                      |                          |           |                                |     |
|                                                                                                    |   |                        |                       |                          |                |                  |             |                      |                          |           |                                |     |
|                                                                                                    |   |                        |                       |                          |                |                  |             |                      |                          |           |                                |     |
|                                                                                                    |   |                        |                       |                          |                |                  |             |                      |                          |           |                                |     |
|                                                                                                    |   |                        |                       |                          |                |                  |             |                      |                          |           | -                              |     |
|                                                                                                    |   |                        |                       |                          |                |                  |             |                      |                          |           |                                |     |
|                                                                                                    |   |                        |                       |                          |                |                  |             |                      |                          |           |                                | 4   |
|                                                                                                    |   |                        |                       |                          |                |                  |             |                      |                          |           |                                | •   |
|                                                                                                    |   |                        |                       |                          |                |                  |             |                      |                          |           | -                              |     |
|                                                                                                    |   |                        |                       |                          |                |                  |             |                      |                          | -11       |                                |     |
|                                                                                                    |   |                        |                       |                          |                |                  |             |                      |                          | 100.01    |                                |     |
|                                                                                                    | 2 | 0                      |                       |                          |                |                  |             |                      |                          |           | 0                              | 2   |

Une fois les données saisies dans l'onglet [Hypothèque – Infos], cliquer sur l'icône pour créer le plan de remboursement, qui sera affiché dans l'onglet [Plan de remboursement].

Des corrections sont possibles sur le nombre de tranches et le début des remboursements tant qu'aucun remboursement effectif n'a été enregistré.

### [Plan de remboursement] - Résumé

Cet onglet affiche le plan de remboursement créé depuis l'onglet [Hypothèques - Infos] – Détail.

Pour remplir le plan la première fois, copier les montants du paiement et l'amortissement de la première période en utilisant les chiffres fournis par la banque.

| Passeport Documents                                        | (G] Adresses | Transf | ormations     | Flux de caisse | Hypothéques - Inf | los Plan de    | reniboursement | Rembours | enerts      | Locaux |   |
|------------------------------------------------------------|--------------|--------|---------------|----------------|-------------------|----------------|----------------|----------|-------------|--------|---|
| Our residences                                             | Hypothégie   | ×      | Date          | Palement       | knofilisened      | instrutts<br>V | *              | Aatres   | Solde       |        | ( |
| <ul> <li>p. statistica</li> <li>p. Chalet Banca</li> </ul> | Acacia 2008  | 1      | 31 jul. 2008  | 33'021.31      | 14101.31          | 0.00           | 0.0000         | 0.00     | 887'003.00  |        |   |
| <ul> <li>Edifice Future</li> </ul>                         | Acacia 2000  | 2      | 31 jaw. 2009  | 0.00           | 0.00              | 0.00           | 0.0000         | 0.00     | 882'000.00  |        |   |
|                                                            | Acacia 2008  | 3      | 31 jul. 2009  | 0.00           | 0.00              | 0.00           | 0.0000         | 0.00     | 887'000.00  |        |   |
|                                                            | Acacia 2000  | -4     | 31 janv. 2010 | 0.00           | 0.00              | 0.00           | 0.0000         | 0.00     | 887 000.00  |        |   |
|                                                            | Acacia 2008  | 5      | 31 jul. 2010  | 0.00           | 0.00              | 0.00           | 0.0000         | 0.00     | 882'003.00  |        |   |
|                                                            | Acacia 2000  | 6      | 31 janv. 2011 | 0.00           | 0.00              | 0.00           | 0.0000         | 0.00     | 687 000.00  |        |   |
|                                                            | Acacia 2008  | 7      | 31 Jul. 2011  | 0.00           | 0.00              | 0.00           | 0.0000         | 0.00     | 882'000.00  | •      |   |
|                                                            | Acacia 2000  | ٥      | 31 jaw. 2012  | 0.00           | 0.00              | 0.00           | 0.0000         | 0.00     | \$87,000.00 | ×.     |   |
|                                                            | Acacia 2009  | 9      | 31 Jul. 2012  | 0.00           | 0.00              | 0.00           | 0.0000         | 0.00     | 882'000.00  | •      |   |
|                                                            | Acacia 2008  | 10     | 31 jaw. 2015  | 0.00           | 0.00              | 0.00           | 0.0000         | 0.00     | 887 000.00  | ×.     |   |
|                                                            | Acacia 2009  | - 11   | 31 Jul. 2013  | 0.00           | 0.00              | 0.00           | 0.0000         | 0.00     | 882'000.00  | ٠      |   |
|                                                            | Acacia 2008  | 12     | 51 janv. 2014 | 0.00           | 0.00              | 0.00           | 0.0000         | 0.00     | 887 000.00  | •      |   |
|                                                            | Acacia 2009  | 19     | 31 Jul. 2014  | 0.00           | 0.00              | 0.00           | 0.0000         | 0.00     | 882'000.00  | •      |   |
|                                                            | Acacia 2008  | - 14   | 51 janv. 2015 | 0.00           | 0.00              | 0.00           | 0.0000         | 0.00     | 887 000.00  | •      |   |
|                                                            | Acacla 2009  | 15     | 31 Jul. 2015  | 0.00           | 0.00              | 0.00           | 0.0000         | 0.00     | 882'000.00  | ٠      |   |
| $\frown$                                                   | Acacia 2008  | 16     | 31 janv. 2016 | 0.00           | 0.00              | 0.00           | 0.0000         | 0.00     | 887 000.00  | •      |   |
|                                                            | Acacia 2000  | 17     | 21 jul. 2016  | 0.00           | 0.00              | 0.00           | 0.0000         | 0.00     | 882'003.00  | •      |   |
|                                                            | Acacia 2008  | 18     | 31 jarw. 2017 | 0.00           | 0.00              | 0.00           | 0.0000         | 0.00     | 887'000.00  | •      |   |
|                                                            | Acacia 2000  | 19     | 21 jul. 2017  | 0.00           | 0.00              | 0.00           | 0.0000         | 0.00     | 887'003.00  | •      |   |
|                                                            |              |        |               | 0.00           | 0.00              | 0.00           |                | 0.00     |             |        |   |

Pour calculer ensuite toutes les périodes, cliquer sur le bouton ► à droite de la première ligne, puis sur le texte [calculer les tranches futures à partir de cette date].

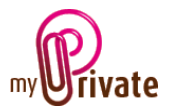

| Passepun Unamens                | Diff with 62242 | 1000 | macons        | Plan De Lacoe | mypometaes - i | 105 104104    | Control Amon | Nencours | inens      | Cecdus |   |
|---------------------------------|-----------------|------|---------------|---------------|----------------|---------------|--------------|----------|------------|--------|---|
| Our residences<br>p. Will Acada | Hjpothéque      | ×    | Cate          | Paiement      | Amortis semant | intéréta<br>v | *            | Adtes    | Solde      |        | 7 |
| Chalet Bianca                   | Acacia 2008     | 1    | 31 juli 2008  | 331021.31     | 14'101.31      | 18920.00      | 4.3000       | 0.00     | 865 893.69 | •      |   |
| p) Edillice Future              | Acacia 2000     | 2    | 21 jani: 2009 | 23/021.31     | 14106.69       | 12616.82      | 4.3000       | 0.00     | 8511494.20 | •      |   |
|                                 | Acacia 2008     | 3    | 31 juli 2009  | 331021.31     | 14714.18       | 18'907.13     | 4.3000       | 0.00     | 836780.02  | •      |   |
|                                 | Acacia 2000     | - 4  | 31 jani: 2010 | 33/021.31     | 15/030.54      | 17993.77      | 4.3000       | 0.00     | 821749.48  | •      |   |
|                                 | Acacia 2008     | 5    | 31 juli 2010  | 391021.31     | 15'353.70      | 17/667.61     | 4.3000       | 0.00     | 806395.78  | ٠      |   |
|                                 | Acacia 2000     | 6    | 31 jani: 2011 | 33/021.31     | 15'683.80      | 17337.51      | 4.3000       | 0.00     | 792/711.98 | •      |   |
|                                 | Acacia 2008     | 7    | 31 juli 2011  | 39921.31      | 16/021.00      | 17000.31      | 4.3000       | 0.00     | 7741690.98 | ۲      |   |
|                                 | Acacia 2000     | 0    | 31 jani: 2012 | 33/021.31     | 16/365.45      | 10'053.00     | 4.3000       | 0.00     | 758 225.53 | •      |   |
|                                 | Acacia 2008     | 9    | 31 juli 2012  | 391021.31     | 16/717.31      | 16304.00      | 4.3000       | 0.00     | 7411608.22 | ۲      |   |
|                                 | Acacia 2000     | 10   | 31 jani: 2013 | 33/021.31     | 17076.73       | 15/944.50     | 4.3000       | 0.00     | 724 531.49 | •      |   |
|                                 | Acacia 2008     | - 11 | 31 juli 2013  | 391021.31     | 17'443.88      | 19577.43      | 4.3000       | 0.00     | 707'087.61 | ٠      |   |
|                                 | Acacia 2005     | 12   | 31 jani: 2014 | 33/021.31     | 17618.95       | 15'202.58     | 4.3000       | 0.00     | 689265.65  | •      |   |
|                                 | Acacia 2008     | 13   | 31 juli 2014  | 33/021.31     | 16/202.09      | 16819.28      | 4.3000       | 0.00     | 671066.65  | ٠      |   |
|                                 | Acacia 2008     | 14   | 51 jani. 2015 | 33/021.31     | 18'595.38      | 147427.93     | 4.3000       | 0.00     | 652'473.27 | •      |   |
|                                 | Acacia 2009     | 15   | 31 juil. 2015 | 33/021.31     | 10'993.13      | 14/028.10     | 4.3000       | 0.00     | 633'480.54 | ٠      |   |
| $\frown$                        | Acacia 2008     | 16   | 31 jani. 2016 | 331021.31     | 19/401.49      | 13/619.82     | 4.3000       | 0.00     | 614'078.65 | •      |   |
|                                 | Acacia 2000     | 17   | 21 juil. 2016 | 33/021.31     | 19/018.62      | 13/202.69     | 4.3000       | 0.00     | 594/260.03 | ٠      |   |
|                                 | Acacia 2008     | 18   | 31 janv. 2017 | 331021.31     | 20/244.72      | 12776.59      | 43000        | 0.00     | 574015.31  | •      |   |
|                                 | Acacia 2000     | 19   | 21 jul. 2017  | 33/021.31     | 20'678.86      | 12/341.23     | 4.3000       | 0.00     | 552 235.22 | ٠      |   |
|                                 |                 |      |               | 1'320'852.40  | 879'999.96     | 447852.44     |              | 0.00     |            |        |   |

Contrôler que le solde de la dernière période soit à 0 (paiement fixe ou amortissement fixe) ou égal au montant initial (pas d'amortissement).

Si plusieurs hypothèques sont en cours pour un objet, cliquer sur le menu déroulant en bas de l'écran pour sélectionner une autre hypothèque si désiré.

Pour visualiser et/ou éditer le détail d'un enregistrement, cliquer sur la zone [...] située sur sa gauche.

### [Plan de remboursement] - Détail

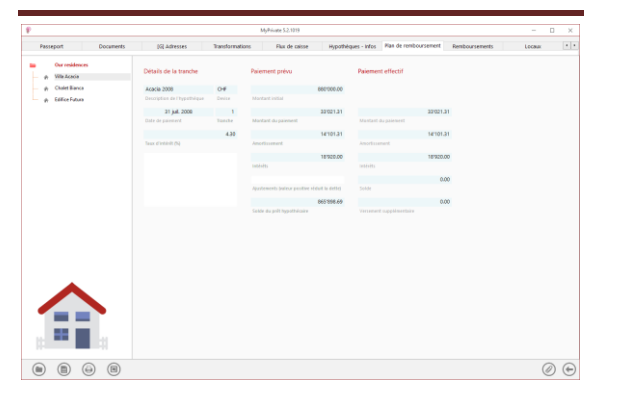

Le détail du plan de remboursement permet de visualiser les valeurs en détail et de comparer les montant initialement prévus et effectifs.

Il est également possible d'ajuster le montant de la dette si nécessaire. Ceci généralement en cas de petites variances entre les documents de la banque et les calculs.

Par exemple si le solde du prêt hypothécaire indiqué dans les documents de la banque est de 363'469.29 et que MyPrivate affiche 363'469.39, saisir 0.10 dans le champ [Ajustements] et ajouter une note dans le champ prévu à cet effet.

[Remboursements] – Résumé

|                                  |                              | MyPrivate 5-27079 |                 |                    |          |                |        | u  |
|----------------------------------|------------------------------|-------------------|-----------------|--------------------|----------|----------------|--------|----|
| Passeport Documents              | (2) Adresses Transformations | Flux de caisse    | Hypothéques - I | nfos Plan de rembo | ursement | Remboursements | Locaux |    |
| Dur residences                   | Hypothéque                   |                   | Date            | Palement           |          |                |        | (7 |
| p Ville Acesia                   |                              | ¥ ¥               | *               | v                  | w.       |                |        | Ċ  |
| <ul> <li>Chalet Banca</li> </ul> | Acacia 2008                  | 19                | 28 juli. 2017   | 37383.17           | CHF      |                |        |    |
| <ul> <li>EditorFuture</li> </ul> | Acacia 2009                  | 18                | 25 janv. 2017   | 32 383.17          | CHE      |                |        |    |
|                                  | Acacia 2008                  | 17                | 26 juli 2016    | 37 383.17          | CHF      |                |        |    |
|                                  | Acacia 2000                  | 16                | 27 janv. 2016   | 32 383.17          | CH6      |                |        |    |
|                                  | Acacia 2008                  | 15                | 26 juli. 2015   | 37383.17           | CHF      |                |        |    |
|                                  | Acacia 2000                  | 14                | 20 janv. 2015   | 32 383.17          | CHE      |                |        |    |
|                                  | Acacia 2008                  | 13                | 26 juli 2014    | 32/383.17          | CHF      |                |        |    |
|                                  | Acacia 2008                  | 12                | 27 janv. 2014   | 37 383.17          | CHI      |                |        |    |
|                                  | Acacia 2008                  | 11                | 27 juli 2013    | 307383.17          | CHF      |                |        |    |
|                                  | Acacia 2008                  | 10                | 27 janv. 2013   | 33'021.31          | CHI      |                |        |    |
|                                  | Acacia 2008                  |                   | 27 jul. 2012    | 33/021.31          | CHF      |                |        |    |
|                                  | Acacia 2008                  |                   | 25 janv. 2012   | 33'021.31          | CHIP     |                |        |    |
|                                  | <br>Acacia 2008              | 7                 | 27 jul. 2011    | 33/021.31          | CHF      |                |        |    |
|                                  | <br>Acacia 2008              |                   | 27 jany, 2011   | 37921.51           | 017      |                |        |    |
|                                  | Acacia 2008                  | 5                 | 25 kal. 2010    | 32 021.31          | CHE      |                |        |    |
|                                  | 4/a/ia 2008                  |                   | 76 janu 2010    | 12021.81           | CHE      |                |        |    |
|                                  | Austia 2000                  |                   | 78 641 2222     | 17411.11           | CHI.     |                |        |    |
|                                  | Acada 2008                   |                   | 10 jac 1000     | 22/011 21          | C145     |                |        |    |
| 100 B                            |                              |                   |                 | 33921.31           |          |                |        |    |
|                                  | ACIENT THE                   |                   | 27 pm. 2004     | 2792131            | 00       |                |        |    |
|                                  |                              |                   |                 | 003'001.03         |          |                |        |    |

Cet onglet affiche la liste des paiements effectués. Lors de l'ajout, les tranches calculées dans l'onglet [Plan de remboursement] sont disponibles dans le menu déroulant [Tranche].

## [Remboursements] – Détail

| P                                 |                         |                          | SPrivate 5.2.10 | 19     |             |          |                      |                 |        |   | × |
|-----------------------------------|-------------------------|--------------------------|-----------------|--------|-------------|----------|----------------------|-----------------|--------|---|---|
| Passeport Documents               | (G) Adresses            | Transformations          | Flux de         | caisse | Hypotheques | infos    | Ras de renboursement | Reniboursements | Locaux |   |   |
| Our residences     p Ville Acadie | Détails du rembourser   | vent                     |                 |        |             | ioc-note | 5                    |                 |        |   |   |
| - p Chalet Banca                  |                         | 28.348.2017              |                 |        |             |          |                      |                 |        |   |   |
| e Edilice Futura                  | Date                    |                          |                 |        |             |          |                      |                 |        |   |   |
|                                   | Acacia 2009             |                          |                 |        | 141         |          |                      |                 |        |   |   |
|                                   | Hypothique              |                          |                 |        |             |          |                      |                 |        |   |   |
|                                   | Acada 2008 - Tranche 19 | - Solde actuel 2/538 CHF |                 |        | 1           |          |                      |                 |        |   |   |
|                                   |                         |                          |                 |        |             |          |                      |                 |        |   |   |
|                                   |                         |                          | 37 393 17       | CHE .  |             |          |                      |                 |        |   |   |
|                                   | Montant do parement     |                          |                 |        |             |          |                      |                 |        |   |   |
|                                   |                         |                          |                 |        |             |          |                      |                 |        |   |   |
|                                   |                         | ec.                      | 1996 >>         | 2      | 018 >>      |          |                      |                 |        | Ø | ( |

Cet onglet affiche le détail des remboursements déjà effectués.

Les paiements peuvent être saisis dans cet onglet, ou depuis le module [Paiements].

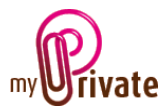

## [Locaux] – Résumé

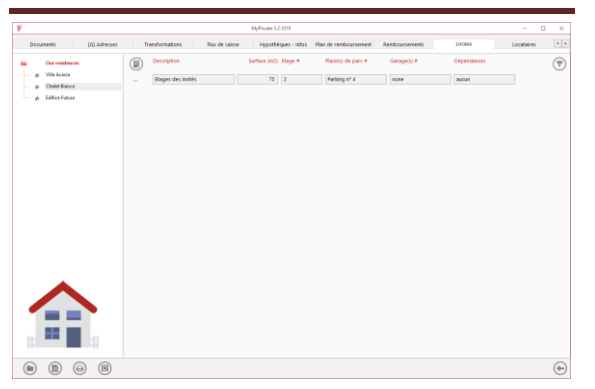

Cet onglet affiche la liste des locaux faisant partie du bien immobilier sélectionné et pouvant faire l'objet d'un bail à loyer.

Chaque local pourra être loué et géré séparément au niveau des locataires et du revenu locatif.

Pour visualiser et/ou éditer le détail d'un enregistrement, cliquer sur la zone [...] située sur sa gauche.

### [Locaux] – Détail

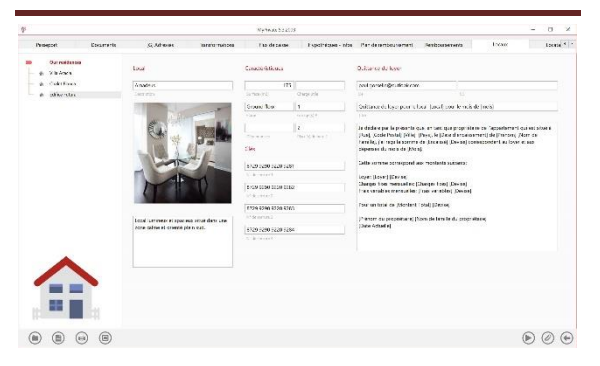

Les champs de cet onglet permettent d'inscrire les détails propres à chacun des locaux.

Les champs sous « Quittance de loyer » permettent de préparer un document qui pourra être envoyé au locataire par e-mail pour valider la réception de son loyer. Cette fonction requiert Microsoft Outlook.

### Champs particuliers

[**De**] : Adresse e-mail de l'expéditeur du message. Cette adresse doit être un compte défini dans Outlook

<u>Note</u>: le destinataire du message est le locataire dont l'adresse a été préalablement saisie dans le champ [E-mail privé] de l'onglet [Locataires] > [Détail]

[**cc**] : Adresse e-mail qui recevra une copie de la quittance

[Titre] : Titre du message.

[Contenu du message] :

Le contenu du message est saisi dans la zone en-dessous du titre. Il est possible d'utiliser des balises qui ajouteront automatiquement des éléments disponibles dans le module, par exemple [Loyer], [Charges fixes], etc.

Ces balises sont disponibles en cliquant sur l'icône  $\bigcirc$  en bas à droite de l'écran.

### [Locataires] – Résumé

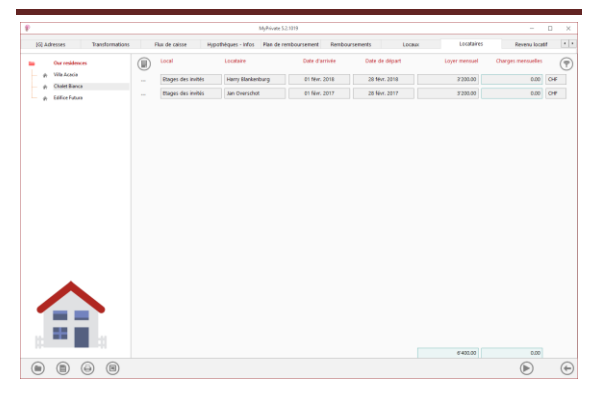

Cet onglet affiche la liste complète des locataires de tous les locaux faisant partie du bien immobilier sélectionné. Il est possible d'afficher ou non les locataires passés, selon paramètres du panneau de contrôle.

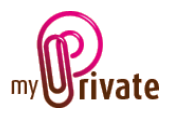

Il est également possible de générer de manière automatique la liste des revenus locatifs pour le mois en cours en cliquant sur l'icône n bas à droite de l'écran.

Après génération des loyers il est possible de compléter les montants loyers et frais fixes par l'ajout de frais variables dans l'onglet [Revenu locatif] – Détail.

# [Locataires] – Détail

| (G) Adresses Transformations | Flux de caisse               | Hypothéq     | ues - infos   | Flat de | remboursement      | Remboursements | Locau         | c be              | ataires       | Revenu locatif |  |
|------------------------------|------------------------------|--------------|---------------|---------|--------------------|----------------|---------------|-------------------|---------------|----------------|--|
| Our residences               | Objet loué                   |              |               |         | Dépôt de garan     | ie -           |               | Retour de dép     | DR .          |                |  |
| p Chalet Banca               | 2016-001                     |              |               |         |                    | 600.00         | CH#           |                   | 600           | 00 O-F         |  |
| e Elliefuu                   | Contral                      |              |               |         | Enmonais Atangi    |                | Device        | En montais étain, | pine          | Omise          |  |
|                              | Rages des invible            |              |               | 1       |                    | 02 dHc. 2017   |               |                   | 28 févr. 2018 |                |  |
|                              | Local                        |              |               |         | Date de Jóp 81     |                |               | Date de retour de | 149-01        |                |  |
|                              | 01 Mar. 2018                 | 26           | Nor 2010      |         | Complex courset    |                |               |                   |               |                |  |
|                              |                              |              |               |         | Cristini au remote |                | 10            |                   |               |                |  |
|                              |                              |              |               |         |                    |                |               |                   |               |                |  |
|                              |                              | 5 200 00     | CHP           | ×       |                    | 600.00         | CHP           |                   |               |                |  |
|                              |                              |              |               |         |                    |                |               |                   |               |                |  |
|                              |                              | 0.00         | СНЕ           |         | Clés               |                |               |                   |               |                |  |
|                              |                              |              |               |         | 10.07.10.17.0      | 03 Kim 2028    | 70 May 2010   |                   |               |                |  |
|                              | Locataire                    |              |               |         | 1.4.1.1.1.1        |                |               |                   |               |                |  |
|                              | Slaskerburg Harry            |              |               |         | 82 38 69 29 164    | 01 fevr. 2018  | 28 fevr. 2018 |                   | 8             |                |  |
|                              | Salectionnes le locataire et | otez une nos | welle adhesse | d-      | ON                 | Rental) ( In   | Renduced to   | CH                | Farmin() ( In | Rendult) in    |  |
|                              | Saskerburg                   | Harry        |               |         |                    |                |               |                   |               |                |  |
|                              | Non de tamite                | Printers     |               |         |                    |                |               |                   |               |                |  |
|                              | 24                           | mai 1974     |               |         |                    |                |               |                   |               |                |  |
|                              | Date de naissance            |              |               |         |                    |                |               |                   |               |                |  |
| ▲                            | 111.6.103.010.07             |              |               |         |                    |                |               |                   |               |                |  |
| $\frown$                     | Mobile prini                 |              |               |         |                    |                |               |                   |               |                |  |
|                              | have block as made           |              |               |         |                    |                |               |                   |               |                |  |
|                              | Sarry and start of page 1    | 10.0         |               |         |                    |                |               |                   |               |                |  |
|                              |                              |              |               |         |                    |                |               |                   |               |                |  |
|                              | +31 52 622 762 86            |              |               |         |                    |                |               |                   |               |                |  |
|                              |                              |              |               |         |                    |                |               |                   |               |                |  |
|                              |                              |              |               |         |                    |                |               |                   |               |                |  |

Cet onglet permet de saisir les informations concernant le locataire, le local loué, la garantie, les clés, etc.

# [Revenu locatif] - Résumé

| (5)4como l'amicentioni | Net of the let of the let of the | typotheques - Into | ( fan de rei  | fourserved. | la monumente | 1203        | 4          | antico.    |       | Reven actif |          | 757 4 |
|------------------------|----------------------------------------------------------------------------------------------------|--------------------|---------------|-------------|--------------|-------------|------------|------------|-------|-------------|----------|-------|
| Our rolling            | leal                                                                                                    | Locasere           | Date test     | Low manual  | Durge        | histoweshie | Testure    | Lece up    |       | Data enc.   | Gatheren | 1     |
| - g. Visions           | 59.872                                                                                                    | ad c 860           | 017662819     | 2.50660     | 2.08-01      | 0.00        | 2 (08/05   | 2,520,00   | èse.  | 25711-2519  | Non      |       |
| g. Cultification       | Arridon                                                                                                    | Rise X-Sowini      | 1146-2019     | 215000      | 158.00       | 080         | 210800     | 2210.00    | 04    | 278.0.2310  | 0.0      |       |
| E SAM COL              | audra:                                                                                                    | of s the           | 010102012     | 210000      | 2.00001      | 000         | 240602     | 2,210,001  | CFF   | 24.5412519  | (Nije)   |       |
|                        | MATERINE                                                                                                    | testo Calaza       | 0154-2012     | 2.508AD     | 20002        | 0.01        | 210802     | 2,510,00   | CPE   | 11.5er 2019 | TRUE     |       |
|                        | Arradem                                                                                                    | Insa's Gents       | 01.av.2010    | 2,150400    | 150-02       | Dv02        | 2100002    | 2,150,00   | CI I  | 73.3an7345  | Non      |       |
|                        | Surrougen                                                                                                    | IniaTabre          | 01 Ewc 2018   | 2,006400    | 100.01       | 2010        | 2,526+01   | 2,550.01   |       | 20.0xc200   | Non      |       |
|                        | Soudest                                                                                                    | Rootle-Seator      | 1 Ev: 28/A    | 1,010,000   | 158-01       | 080         | 110001     | 2352.001   | 61    | 21.5×2018   | Non      |       |
|                        | Da three                                                                                                    | dicase.            | 010xx2818     | 2,20800     | 20800        | 000         | 240800     | 2,210,00   | OFF   | 50.000 2018 | 18.00    |       |
|                        | dardro:                                                                                                    | al ceal            | 1100200       | 210600      | 200000       | bino        | 240800     | 221000     | -     | SUNCE 2018  | Nut      |       |
|                        | MATERIA                                                                                                    | Info Calasa        | 1100 2011     | 2,506830    | 10000        | LUNI        | 2100000    | 2,510000   | GPP   | 27 No+2818  | These    |       |
|                        | Araben                                                                                                    | Taxas Gesta        | 1 Nov 2016    | 2,155430    | 1986.02      | Dund        | 2100022    | 2.110.00   | (11   | 21160-2018  | TROPI    |       |
|                        | 24.075                                                                                                    | at # 940           | 010 - 2010    | 2,006/00    | 100.01       | D(01        | 2,106400   | 2,210,01   | CD F  | 24/04/2811  | New      |       |
|                        | Werelegelo                                                                                                    | Into Cabyr         | 010+2010      | 2,006400    | 209-02       | 0.05        | 2.00400    | 2,000 00   | cur   | 25.042813   | Net      |       |
|                        | snotes                                                                                                    | RectorGender       | 01022216      | 3,95005     | 158-02       | 0.00        | 250805     | 2,250,00   | OFF   | 210072018   | Non      |       |
| -                      | Bardre:                                                                                                    | al 188             | 015cp/2818    | 22(00)      | 20803        | 0400        | 240800     | 22:000     | Q.F   | 125102316   | Num      |       |
|                        | Araden                                                                                                    | Rock Gendra        | brac que t fo | 215440      | 150000       | build       | 250800     | 2,120,000  | -     | 24322.2.15  | (924)    |       |
|                        | Matakesper                                                                                                    | Info falso         | bitt get fb   | 2,108430    | 1100.02      | Lunz        | 2504002    | 2,510,001  | C81   | 10.142.0111 | (924)    |       |
| -                      | 24.072                                                                                                    | 31100              | 01.449.2010   | 2,106x80    | 110001       | teet        | 2 100/00   | 2,710.001  | <11 F | 22.3493828  | 1914     |       |
|                        |                                                                                                    | Frank a Patron     | AT A          | * rosar     |              | 200         | 100001     | 1.110.00   |       |             | -        |       |
|                        |                                                                                                    |                    |               | 97,10600    | 750800       | 000         | 109 208002 | 97,510,000 |       |             |          |       |

Cet onglet affiche les revenus locatifs payés et dus.

# [Revenu locatif] – Détail

| (5)409090 har | domations . The ce cause | tzortware | - Itrick   Flam Chire | erbouwerert Serio     | 011070070    | 120313  | upotares. | Recruix actif | 201 4 |
|---------------|--------------------------|-----------|-----------------------|-----------------------|--------------|---------|-----------|---------------|-------|
| · Ourmathana  | Reverse locaril          |           |                       | Braikemanda k         | 9 <b>0</b> . |         | But more  |               |       |
| - & Colefford | Amadeus y Roessie Geo    | www.      | N 56 2015             |                       | 2,392.50     | 0.07    | 1. 12     |               |       |
| é dikerdar    | QQM 35.8/34/36/968       |           | 09.93539              | How matched           |              | lacue . |           |               |       |
|               |                          | 2 350.00  | 0+F                   | 27 625 19             | Filminard.   |         |           |               |       |
|               |                          |           | Dow                   | The second concerner. | l'n's r'm-mr |         |           |               |       |
|               |                          | 154402    | 91                    |                       | 1,892.00     | C1      |           |               |       |
|               |                          |           |                       |                       |              |         |           |               |       |
|               |                          | 0.05      | 310                   | Gui                   | 14°          |         |           |               |       |
|               |                          |           | Colte                 | 0.83635454946         |              |         |           |               |       |
|               | -                        | 2 50000   | OF                    |                       |              |         |           |               |       |
|               |                          |           |                       |                       |              |         |           |               |       |
|               |                          |           |                       |                       |              |         |           |               |       |

Dans cet onglet il est possible d'ajouter les frais variables et d'inscrire une note.

A la réception du loyer, il faudra saisir la date d'encaissement ainsi que le compte crédité et le montant.

Pour envoyer la quittance de loyer au locataire, cliquer sur l'icône en bas à droite de l'écran et choisir [Envoi de la quittance de loyer] (aperçu pour visualiser le message avant envoi et Outlook pour l'envoyer).

Une fois le message envoyé, le menu déroulant [Quittance envoyée] affiche [Oui].

# [Achat]

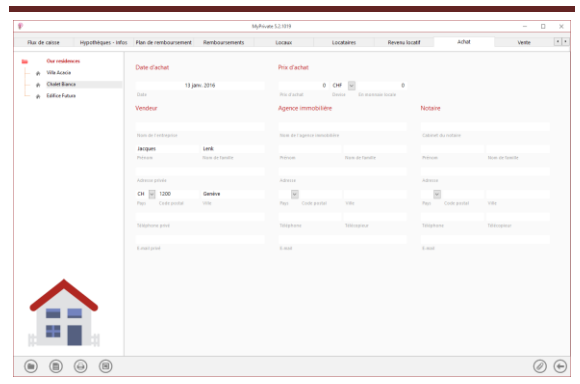

Informations concernant l'achat du bien immobilier.

Afin que le bien immobilier apparaisse dans l'onglet [Patrimoine] du module [Etats financiers] il faut qu'une valeur soit insérée dans le champ [Prix d'achat] et le [Type] sélectionné dans l'onglet [Passeport].

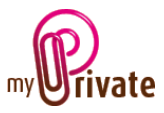

# [Vente]

| P.                                       |                     |       |                    | - 0 ×                    |                |               |  |  |  |
|------------------------------------------|---------------------|-------|--------------------|--------------------------|----------------|---------------|--|--|--|
| Hipothéques - Infos Ran de remboursement | Renboursements      | LOCKE | Locateres          | Revenu locatif da        | kat verte      | Max-notes     |  |  |  |
| p Wieldow                                | Date de vente       |       | Prix de vente      |                          |                |               |  |  |  |
| p Chalet Banca                           |                     |       |                    | CHE III                  |                |               |  |  |  |
| @ EdiliceFutura                          | Date                |       | . 10.0.00          | Dance Storeganise lander |                |               |  |  |  |
|                                          | Verdu #             |       | Agence immobili    | tre .                    | Notare         | Notaire       |  |  |  |
|                                          | Number Freedomption |       | And and approximit |                          | Lanet Routale  | Canve montain |  |  |  |
|                                          | Trees               | -     | Print              | from an landar           | -              | No. of Contra |  |  |  |
|                                          | Advenue genelle     |       | Adda a             |                          | alasta.        |               |  |  |  |
|                                          | H                   |       |                    |                          | 1              |               |  |  |  |
|                                          | Plan Colif profile  | View  | Para Code and      | 1.00                     | Pas Coltration | 191           |  |  |  |
|                                          | NASSAN Served       |       | filliphine .       | 00039369                 | 100000         | Company .     |  |  |  |
|                                          | Colorada -          |       | Last.              |                          | 6.444          |               |  |  |  |
|                                          |                     |       |                    |                          |                |               |  |  |  |
|                                          |                     |       |                    |                          |                |               |  |  |  |
|                                          |                     |       |                    |                          |                |               |  |  |  |
|                                          |                     |       |                    |                          |                |               |  |  |  |
| 12 <b>**</b> 12                          |                     |       |                    |                          |                |               |  |  |  |
|                                          |                     |       |                    |                          |                | 00            |  |  |  |

Informations concernant la vente du bien immobilier.

## [Bloc-notes]

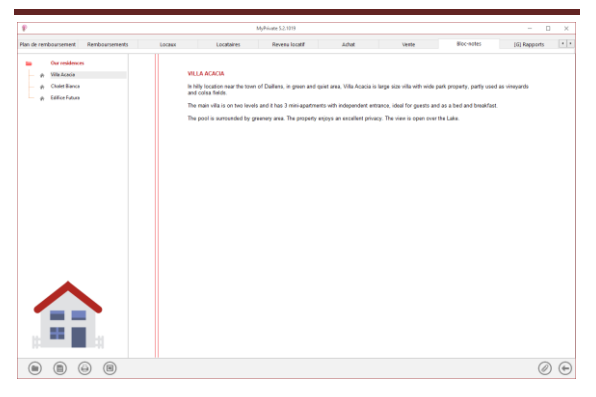

Cet onglet permet d'inscrire des notes diverses concernant le bien immobilier.

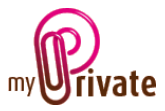

## [Rapports]

| P                           |                | М              | lyPrivate 5.2.1019 |                    |            |              | _      |   | ×   |
|-----------------------------|----------------|----------------|--------------------|--------------------|------------|--------------|--------|---|-----|
| Remboursements Locaux       | Locataires     | Revenu locatif | Achat              | Vente              | Bloc-notes | [G] Rapports |        |   | • • |
| Our residences Villa Acacia | Passeport      |                |                    | Onglet             |            | Résumé       | Détail |   |     |
| 👚 🕋 Chalet Bianca           | Our residences | Villa Acacia   |                    | Passeport          |            |              |        |   |     |
| 🚽 🍙 Edifice Futura          | Our residences | Chalet Bianca  |                    | Adresses           |            |              |        |   |     |
|                             | Our residences | Edifice Futura |                    | Transformations    |            |              |        |   |     |
|                             |                |                |                    | Flux de caisse     |            |              |        |   |     |
|                             |                |                |                    | Hypothèques - Info | s          |              |        |   |     |
|                             |                |                |                    | Plan de rembourse  | ment       |              |        |   |     |
|                             |                |                |                    | Remboursements     |            |              |        |   |     |
|                             |                |                |                    | Locaux             |            |              |        |   |     |
|                             |                |                |                    | Locataires         |            |              |        |   |     |
|                             |                |                |                    | Revenu locatif     |            |              |        |   |     |
|                             |                |                |                    | Achat              |            |              |        |   |     |
|                             |                |                |                    | Vente              |            |              |        |   |     |
|                             |                |                |                    | Bloc-notes         |            |              |        |   |     |
|                             |                |                |                    |                    |            |              |        |   |     |
|                             |                |                |                    |                    |            |              |        |   |     |
|                             |                |                |                    |                    |            |              |        |   |     |
|                             |                |                |                    |                    |            |              |        |   |     |
|                             |                |                |                    |                    |            |              |        |   |     |
|                             |                |                |                    |                    |            |              |        |   |     |
|                             |                |                |                    |                    |            |              |        |   |     |
|                             |                |                |                    |                    |            |              |        |   |     |
|                             |                |                |                    |                    |            |              |        |   |     |
|                             |                | <<             | 1996 >> - << 20    | 17 >>              |            |              |        | Ø |     |

Cet onglet permet de choisir les passeports et onglets à imprimer

Sélectionner / désélectionner les données à imprimer en cliquant sur la/les ligne(s) et colonne(s) correspondante(s).

Les choix se portent sur

- Les passeports
- Les onglets Résumé et détail

Les passeports et onglets sélectionnés sont marqués par le signe [ $\checkmark$ ].

Pour certains onglets il est possible d'imprimer le résumé et/ou le détail.

Lorsqu'une option d'impression n'est pas disponible, c'est signalé par le signe [•].

Une fois les informations à imprimer choisies, cliquer sur le bouton Duis choisir l'option [Générer le rapport].

MyPrivate prépare un fichier PDF qui sera prêt à être imprimé.